## BIBLIOTHÈQUE Octave Mirbeau

## LA LITTÉRATURE EN UN CLIC !

Retrouvez vos auteurs préférés et des classiques de la littérature sur vos ordinateurs, tablettes, liseuses et smartphone grâce aux sites internet de la Ville et de la bibliothèque Octave-Mirbeau :

## "Cliquez, téléchargez, lisez !"

www.carrieres-sous-poissy.fr www.media-carrieressouspoissy.fr

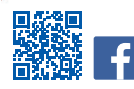

Infos + : 01 39 70 44 81 bibliotheque@carrieres-sous-poissy.fr

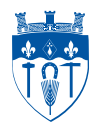

Comment se connecter !

 Se connecter au site de la bibliothèque Octave-Mirbeau : *https://media-carrieressouspoissy.fr/* ou sur *www.carrieres-sous-poissy.fr* rubrique « En 1 clic ».

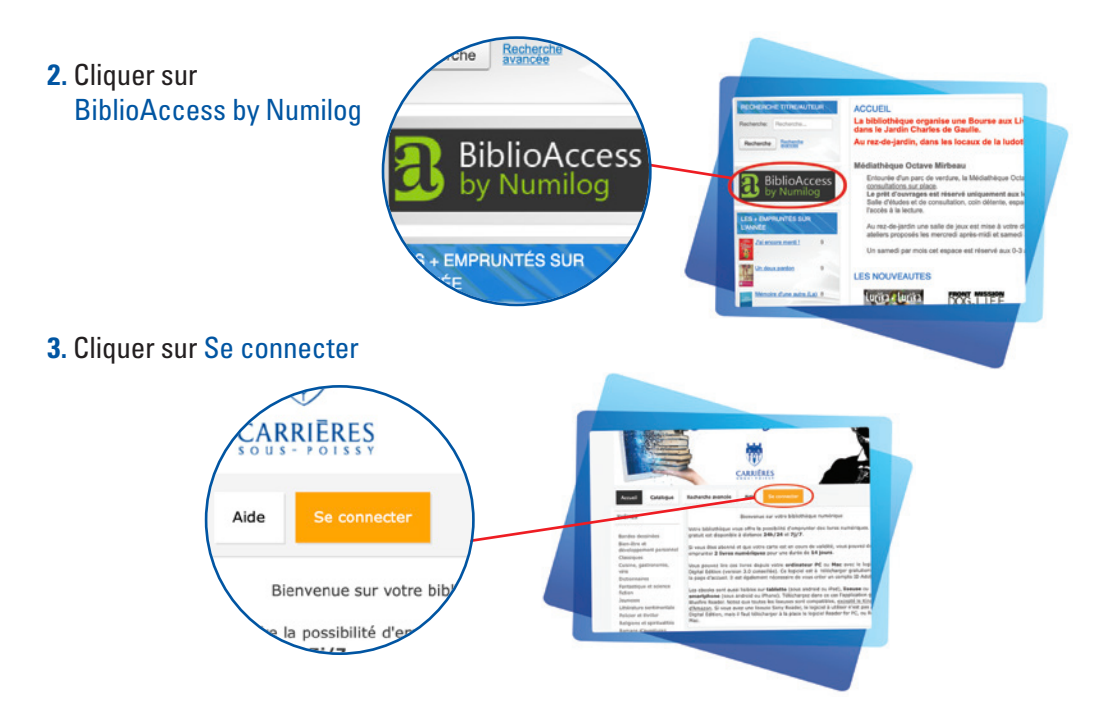

**4.** Je me connecte pour la première fois, je crée mon compte. J'ai déjà un compte, je me connecte grâce à mes identifiants.

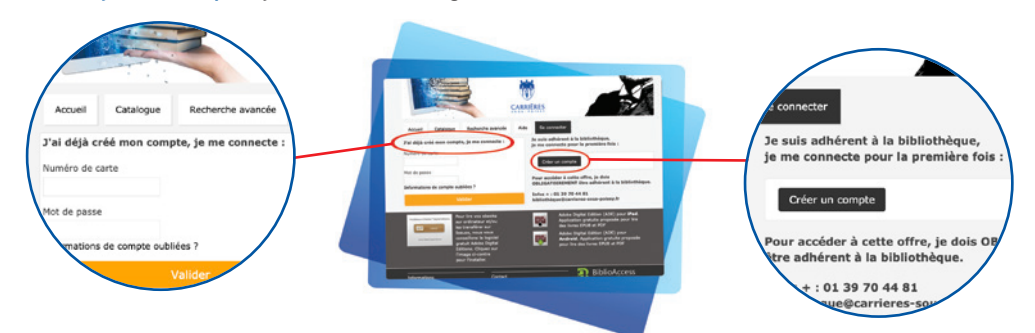

Pour profiter de la bibliothèque numérique, il est indispensable d'être adhérent à la bibliothèque.